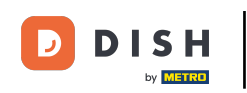

Bienvenido al backoffice de DISH POS. En este tutorial, te mostramos cómo gestionar estaciones de producción. Primero, haz clic en General.

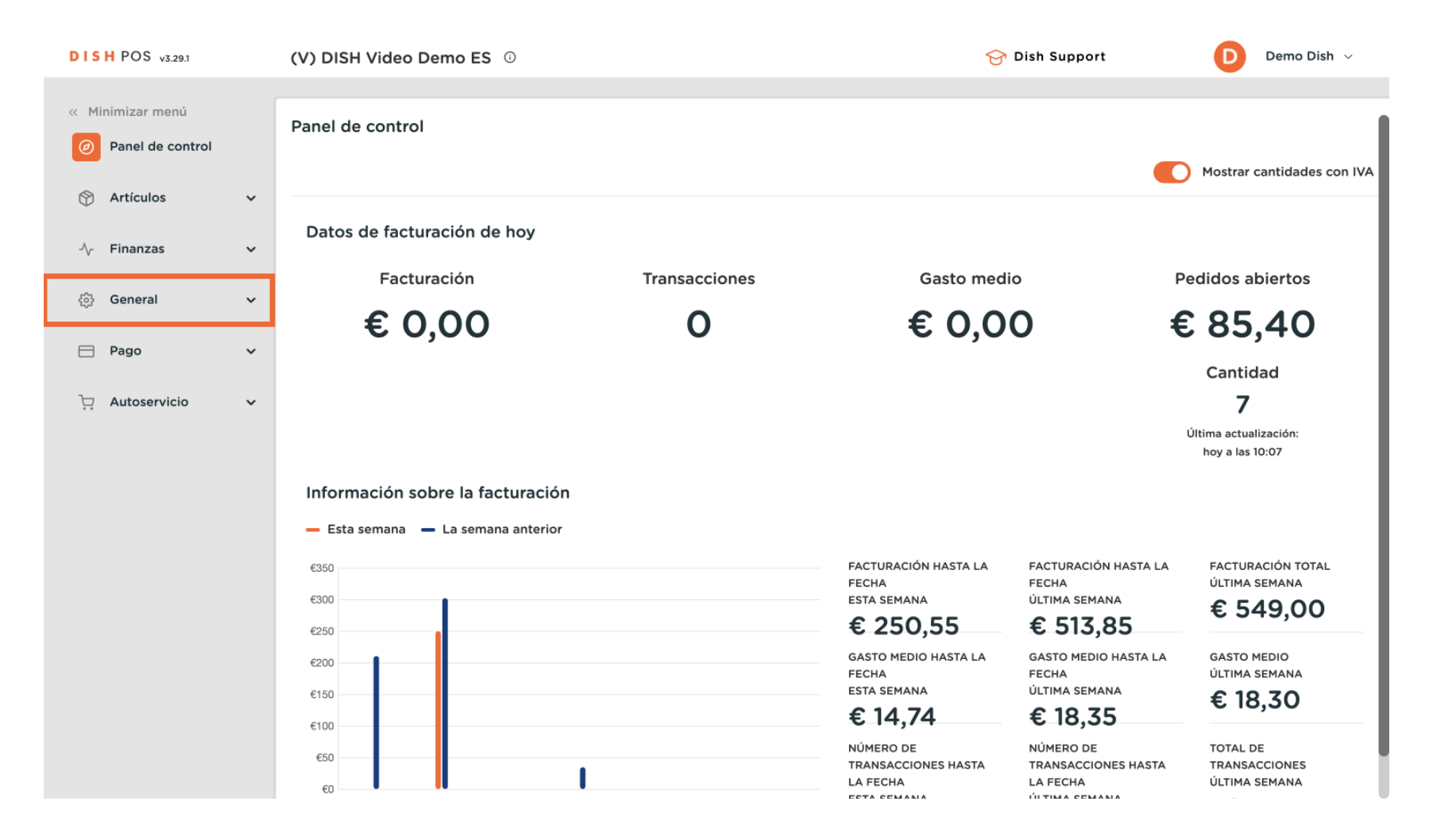

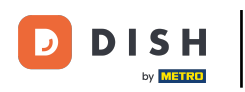

### Después vete a Estaciones de producción.

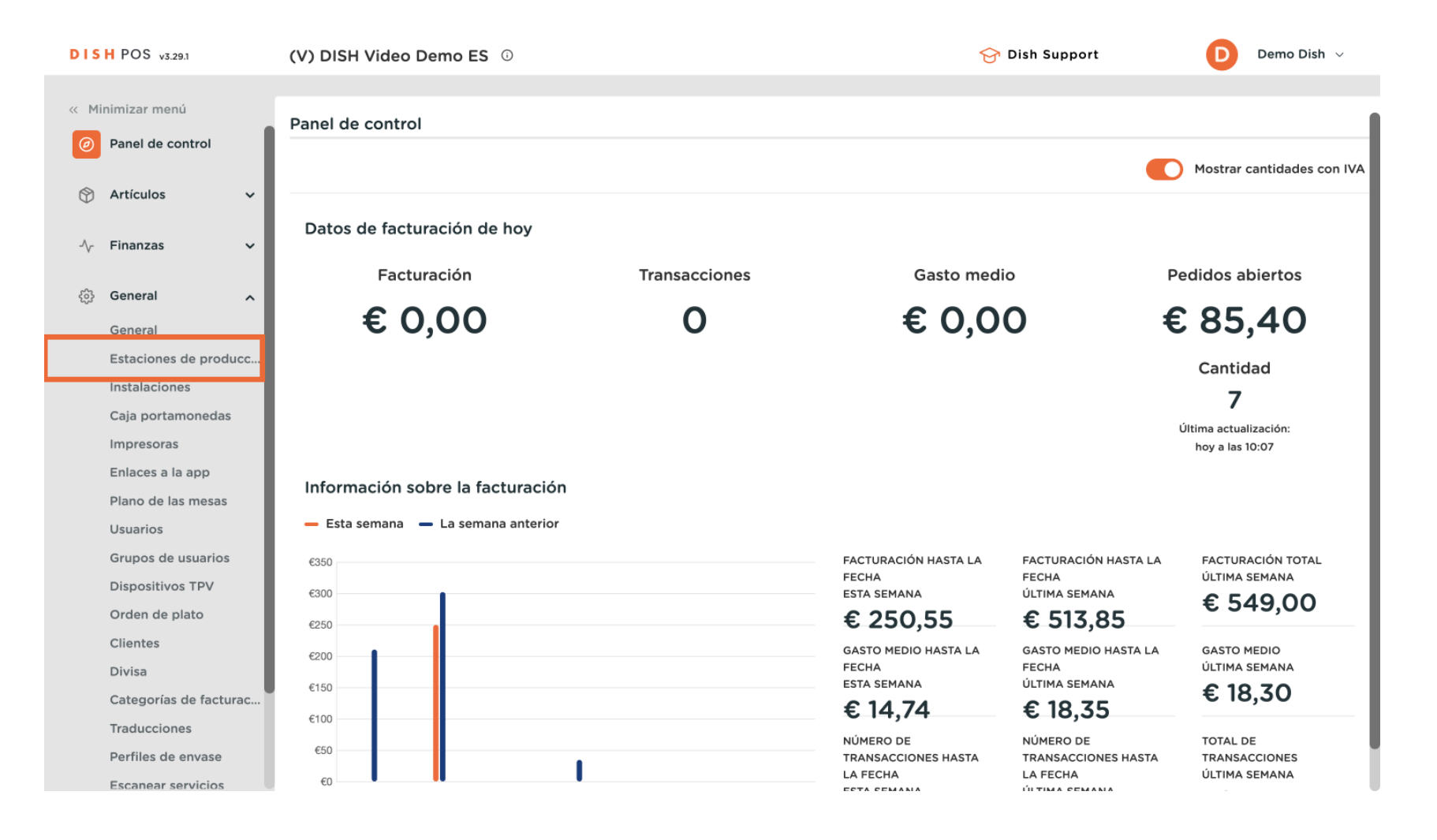

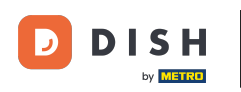

0

Ahora te encuentras en la vista general de tus estaciones de producción. Haz clic en +Añadir estaciones de producción para crear una nueva.

| DISH POS v3.29.                 | 1           | (V) DISH             | Video D | emo ES 🛈               |    | 😚 Dish Support                      | Demo Dish 🗸                  |
|---------------------------------|-------------|----------------------|---------|------------------------|----|-------------------------------------|------------------------------|
| « Minimizar menú Ø Panel de cor | ntrol       | estación<br>Q Buscar | de prod |                        | := | Mostrar <b>50 </b> √Registros + Aña | dir estaciones de producción |
| Artículos                       | ~           |                      |         | estación de producción |    |                                     |                              |
| -∖ <sub>/</sub> - Finanzas      | ~           | =                    | / 🗊     | Producción de barras   |    |                                     |                              |
| ලා General                      | ^           |                      |         |                        |    |                                     |                              |
| General                         |             |                      |         |                        |    |                                     |                              |
| Estaciones d                    | le producc  |                      |         |                        |    |                                     |                              |
| Instalaciones                   | 5           |                      |         |                        |    |                                     |                              |
| Caja portam                     | onedas      |                      |         |                        |    |                                     |                              |
| Impresoras                      |             |                      |         |                        |    |                                     |                              |
| Enlaces a la                    | арр         |                      |         |                        |    |                                     |                              |
| Plano de las                    | mesas       |                      |         |                        |    |                                     |                              |
| Usuarios                        |             |                      |         |                        |    |                                     |                              |
| Grupos de u                     | suarios     |                      |         |                        |    |                                     |                              |
| Dispositivos                    | TPV         |                      |         |                        |    |                                     |                              |
| Orden de pla                    | ato         |                      |         |                        |    |                                     |                              |
| Clientes                        |             |                      |         |                        |    |                                     |                              |
| Divisa                          |             |                      |         |                        |    |                                     |                              |
| Categorías d                    | le facturac |                      |         |                        |    |                                     |                              |
| Traduccione                     | S           |                      |         |                        |    |                                     |                              |
| Perfiles de e                   | nvase       |                      |         |                        | 1  |                                     |                              |
| Escanear ser                    | rvicios     |                      |         |                        | 1  |                                     |                              |

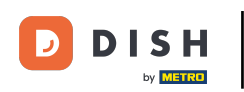

Ð

Aparecerá una nueva ventana en la que deberás configurar la información de la nueva estación de producción. Empieza añadiendo el nombre en el campo de texto correspondiente.

| DISH POS v3.291        | Añadir estaciones de<br>producción | Estación de pro            | ducción                |              |             | $\otimes$ |
|------------------------|------------------------------------|----------------------------|------------------------|--------------|-------------|-----------|
| « Minimizar menú       | B Estación de producción           | Nombre*                    |                        |              |             |           |
| Panel de control       |                                    | Referencias                |                        | Ubicaciones* |             |           |
| 🕎 Artículos 🗸 🗸        |                                    | Atributo de                | ~                      |              | eo Demo ES  |           |
| √y Finanzas 🗸 🗸        |                                    | producción *               | + Crear nuevo atributo |              | eo Denio Es |           |
| දිටු General 🔨         |                                    | Nombre de la               | ~                      | •            |             |           |
| General                |                                    | impresora de<br>producción |                        |              |             |           |
| Estaciones de producc  |                                    | Diseño del ticket*         | Por defecto            |              |             |           |
| Instalaciones          |                                    |                            |                        |              |             |           |
| Caja portamonedas      |                                    | Combinar con               | Ninguno                | •            |             |           |
| Enlaces a la app       |                                    | Ajustes                    |                        |              |             |           |
| Plano de las mesas     |                                    | 🗹 En uso                   |                        |              |             |           |
| Usuarios               |                                    | Compartir inform           | ascián del producto    |              |             |           |
| Grupos de usuarios     |                                    | _ compartir inform         |                        |              |             |           |
| Dispositivos TPV       |                                    | Identificación             |                        |              |             |           |
| Orden de plato         |                                    |                            |                        |              |             |           |
| Clientes               |                                    | Tu referencia              |                        | ID           |             |           |
| Divisa                 |                                    |                            |                        |              |             |           |
| Categorías de facturac |                                    |                            |                        |              |             |           |
| Traducciones           |                                    |                            |                        |              |             |           |
| Perfiles de envase     |                                    | Cancelar                   |                        |              |             | Guardar   |
| Escanear servicios     |                                    |                            |                        |              |             |           |

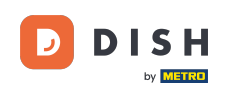

A continuación, selecciona la ubicación a la que deseas añadir esta nueva estación de producción. Para esto, marca la casilla correspondiente. Nota: Puedes ampliar la lista de ubicaciones utilizando la flecha hacia abajo.

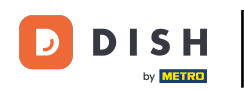

# Administrar estaciones de producción

| DISH POS v3.29.0                                                             | Añadir estaciones de   | le Estación de producción  |                        |              | $\otimes$ |
|------------------------------------------------------------------------------|------------------------|----------------------------|------------------------|--------------|-----------|
| « Minimizar menú                                                             | Estación de producción | Nombre* KITCHEN            | PRODUCTION             |              |           |
| Panel de control                                                             | estación de producción | Peferencias                |                        | Ubicaciones* |           |
| 😚 Artículos 🗸 🗸                                                              |                        | Atributo de                |                        |              | Casariah  |
| - $\!\!\!\!\!\!\!\!\!\!\!\!\!\!\!\!\!\!\!\!\!\!\!\!\!\!\!\!\!\!\!\!\!\!\!\!$ |                        | producción *               | + Crear nuevo atributo |              | spanish   |
| ලි General 🔨                                                                 |                        | Nombre de la               | ~                      |              |           |
| General                                                                      |                        | impresora de<br>producción |                        |              |           |
| Instalaciones                                                                |                        | Diseño del ticket*         | Por defecto ~          |              |           |
| Caja portamonedas                                                            |                        | Combinar con               | Ninguno 🗸              |              |           |
| Impresoras                                                                   |                        |                            |                        |              |           |
| Enlaces a la app                                                             |                        | Ajustes                    |                        |              |           |
| Plano de las mesas                                                           |                        | 🗹 En uso                   |                        |              |           |
| Usuarios                                                                     |                        | Compartir inform           | ación del producto 🕢   |              |           |
| Grupos de usuarios                                                           |                        |                            |                        |              |           |
| Dispositivos TPV                                                             |                        | Identificación             |                        |              |           |
| Orden de plato                                                               |                        | Tu seferencia              |                        | 10           |           |
| Clientes                                                                     |                        | Tu referencia              |                        | D            |           |
| Divisa                                                                       |                        |                            |                        |              |           |
| Categorías de facturac                                                       |                        |                            |                        |              |           |
| Traducciones                                                                 |                        |                            |                        |              |           |
| Perfiles de envase                                                           |                        | Cancelar                   |                        |              | Guardar   |
| Escanear servicios                                                           |                        |                            |                        |              |           |

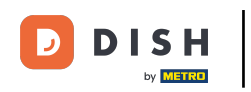

# A continuación, define un atributo de producción utilizando el menú desplegable correspondiente.

| DISHPOS v329.0 Añadir estaciones de |                       | Estación de producción |                            |                              |                    | $\otimes$        |            |         |
|-------------------------------------|-----------------------|------------------------|----------------------------|------------------------------|--------------------|------------------|------------|---------|
| « Minir                             | « Minimizar menú      |                        | Nombre® KITCHEN PRODUCTION |                              |                    |                  |            |         |
| Ø P                                 | Panel de control      |                        |                            | Referencias                  |                    | Ubicaciones*     |            |         |
| A                                   | Artículos             | ř                      |                            | Atributo de                  | ~                  | ∨ 🗹 HD Video Den | no Spanish |         |
| -∿- F                               | Finanzas              | ř                      |                            | producción                   | Bar                |                  |            |         |
| ු<br>දි<br>G                        | General<br>General    | ^                      |                            | Nombre de la<br>impresora de | L Keuken           | 1                |            |         |
| E                                   | estaciones de produ   | cc                     |                            | producción                   |                    |                  |            |         |
| Ir                                  | nstalaciones          |                        |                            | Diseño del ticket*           | Por defecto V      |                  |            |         |
| с                                   | Caja portamonedas     |                        |                            | Combinar con                 | Ninguno            |                  |            |         |
| Ir                                  | mpresoras             |                        |                            |                              |                    |                  |            |         |
| E                                   | Enlaces a la app      |                        |                            | Ajustes                      |                    |                  |            |         |
| Ρ                                   | Plano de las mesas    |                        |                            | 🖸 En uso                     |                    |                  |            |         |
| U                                   | Jsuarios              |                        |                            | Compartir inform             | ación del producto |                  |            |         |
| G                                   | Grupos de usuarios    |                        |                            |                              |                    |                  |            |         |
| D                                   | Dispositivos TPV      |                        |                            | Identificación               |                    |                  |            |         |
| 0                                   | Orden de plato        |                        |                            | Tu referencia                |                    | ID               |            |         |
| с                                   | Clientes              |                        |                            | Tu referencia                |                    | 1D               |            |         |
| D                                   | Divisa                |                        |                            |                              |                    |                  |            |         |
| С                                   | Categorías de factura | ac                     |                            |                              |                    |                  |            |         |
| Т                                   | raducciones           |                        |                            |                              |                    |                  |            |         |
| Ρ                                   | Perfiles de envase    |                        |                            | Cancelar                     |                    |                  |            | Guardar |
| E                                   | scanear servicios     |                        |                            |                              |                    |                  |            |         |

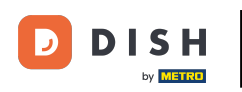

U

Selecciona ahora un nombre de impresora de producción. Para esto, utiliza el menú desplegable correspondiente.

| DISH POS v3.29.0       | Añadir estaciones de   | Estación de producción |                        |                         | $\otimes$ |
|------------------------|------------------------|------------------------|------------------------|-------------------------|-----------|
| « Minimizar menú       |                        | Nombre* KITCHEN        | N PRODUCTION           |                         |           |
| Panel de control       | Estación de producción | <b>.</b>               |                        |                         |           |
| 🕥 Artículos 🗸 🗸        |                        | Referencias            |                        | Ubicaciones"            |           |
|                        |                        | Atributo de            | Keuken 🗸               | V ID Video Demo Spanish |           |
| -\/- Finanzas 🗸 🗸      |                        | producción             | + Crear nuevo atributo |                         |           |
| 贷 General 🔨            |                        |                        | Keuken ×               |                         |           |
| General                |                        | Nombre de la           |                        |                         |           |
| Estaciones de producc  |                        | impresora de           | KITOHEN KITTER         |                         |           |
| Instalaciones          |                        | produccion             |                        |                         |           |
| Caja portamonedas      |                        | Diseño del ticket*     | Por defecto ~          |                         |           |
| Impresoras             |                        | Combinar con           | Ninguno                |                         |           |
| Enlaces a la app       |                        |                        |                        |                         |           |
| Plano de las mesas     |                        | Ajustes                |                        |                         |           |
| Usuarios               |                        | En uso                 |                        |                         |           |
| Grupos de usuarios     |                        | El uso                 |                        |                         |           |
| Dispositivos TPV       |                        | Compartir inform       | ación del producto (j) |                         |           |
| Orden de plato         |                        | Identificación         |                        |                         |           |
| Clientes               |                        |                        |                        |                         |           |
| Divisa                 |                        | Tu referencia          |                        | ID                      |           |
| Categorías de facturac |                        |                        |                        |                         |           |
| Traducciones           |                        |                        |                        |                         |           |
| Perfiles de envase     |                        | Cancelar               |                        | Guarda                  | r         |
| Escanear servicios     |                        |                        |                        |                         |           |

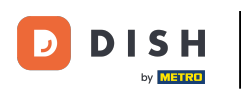

Ð

# Una vez que hayas configurado tu estación de producción, haz clic en GUARDAR para aplicar los cambios.

| DISHPOS v329.0 Añadir estaciones de |                        | Estación de producción     |                        |                       |         |
|-------------------------------------|------------------------|----------------------------|------------------------|-----------------------|---------|
| « Minimizar menú                    | Estación de producción | Nombre* KITCHE             | N PRODUCTION           |                       |         |
| Panel de control                    |                        | Referencias                |                        | Ubicaciones*          |         |
| 💮 Artículos 🗸 🗸                     |                        | Atributo de                | Kaukan                 |                       |         |
| √r Finanzas 🗸 🗸                     |                        | producción                 | + Crear nuevo atributo | HD Video Demo Spanish |         |
| ලි General 🔨                        |                        |                            | Keuken X               |                       |         |
| General                             |                        | Nombre de la               | KITCHENPRINTER ~       |                       |         |
| Estaciones de producc               |                        | impresora de<br>producción |                        |                       |         |
| Caja portamonedas                   |                        | Diseño del ticket*         | Por defecto ~          |                       |         |
| Impresoras                          |                        | Combinar con               | Ninguno 🗸              |                       |         |
| Plano de las mesas                  |                        | Ajustes                    |                        |                       |         |
| Usuarios                            |                        |                            |                        |                       |         |
| Grupos de usuarios                  |                        | 🗹 En uso                   |                        |                       |         |
| Dispositivos TPV                    |                        | Compartir inform           | nación del producto 🖟  |                       |         |
| Orden de plato                      |                        | Idontificación             |                        |                       |         |
| Clientes                            |                        | dentificación              |                        |                       |         |
| Divisa                              |                        | Tu referencia              |                        | ID                    |         |
| Categorías de facturac              |                        |                            |                        |                       |         |
| Traducciones                        |                        |                            |                        |                       |         |
| Perfiles de envase                  |                        | Cancelar                   |                        |                       | Guardar |
| Escanear servicios                  |                        |                            |                        |                       |         |

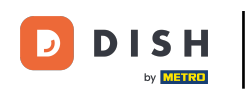

### De vuelta a la vista general, puedes ajustar las estaciones de producción utilizando el icono de edición.

| DISH POS v3.29.0                       | (V) booq Demo ES 🕕                     | 😚 Dish Support 🛛 Demo Dish 🗸                                       |
|----------------------------------------|----------------------------------------|--------------------------------------------------------------------|
| « Minimizar menú<br>@ Panel de control | estación de producción (2)<br>Q Buscar | i≡ Mostrar <b>50 </b> ~Registros + Añadir estaciones de producción |
| 🕅 Artículos 🗸 🗸                        | estación de producción                 |                                                                    |
| -∿- Finanzas ✓                         | 📄 🥜 🗊 Producción de barras             |                                                                    |
| General A                              |                                        |                                                                    |
| Estaciones de producc                  |                                        |                                                                    |
| Instalaciones                          |                                        |                                                                    |
| Caja portamonedas                      |                                        |                                                                    |
| Impresoras                             |                                        |                                                                    |
| Enlaces a la app                       |                                        |                                                                    |
| Plano de las mesas                     |                                        |                                                                    |
| Usuarios                               |                                        |                                                                    |
| Grupos de usuarios                     |                                        |                                                                    |
| Dispositivos TPV                       |                                        |                                                                    |
| Orden de plato                         |                                        |                                                                    |
| Clientes                               |                                        |                                                                    |
| Divisa                                 |                                        |                                                                    |
| Categorías de facturac                 |                                        |                                                                    |
| Traducciones                           |                                        |                                                                    |
| Perfiles de envase                     |                                        |                                                                    |
| Escanear servicios                     | 1                                      |                                                                    |

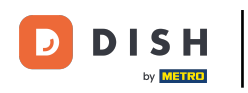

## Para eliminar una estación de producción, utiliza el icono de la papelera.

| DIS    | H POS v3.29.0          | (V) booq Dem  | io ES 🛈                |          | 😚 Dish Support                    | Demo Dish 🗸                 |
|--------|------------------------|---------------|------------------------|----------|-----------------------------------|-----------------------------|
| « Mi   | nimizar menú           |               |                        |          |                                   |                             |
| Ø      | Panel de control       | estación de p | roducción (2)          | := Mostr | rar <b>50 ~</b> Registros + Añadi | ir estaciones de producción |
| ٢      | Artículos 🗸            |               | esteción de producción |          | _                                 |                             |
| $\sim$ | Finanzas 🗸             | = 4           | Producción de barras   |          |                                   |                             |
| ¢      | General ^              |               | KITCHEN PRODUCTION     |          |                                   |                             |
|        | General                |               |                        |          |                                   |                             |
|        | Estaciones de producc  |               |                        |          |                                   |                             |
|        | Instalaciones          |               |                        |          |                                   |                             |
|        | Caja portamonedas      |               |                        |          |                                   |                             |
|        | Impresoras             |               |                        |          |                                   |                             |
|        | Enlaces a la app       |               |                        |          |                                   |                             |
|        | Plano de las mesas     |               |                        |          |                                   |                             |
|        | Usuarios               |               |                        |          |                                   |                             |
|        | Grupos de usuarios     |               |                        |          |                                   |                             |
|        | Dispositivos TPV       |               |                        |          |                                   |                             |
|        | Orden de plato         |               |                        |          |                                   |                             |
|        | Clientes               |               |                        |          |                                   |                             |
|        | Divisa                 |               |                        |          |                                   |                             |
|        | Categorías de facturac |               |                        |          |                                   |                             |
|        | Traducciones           |               |                        |          |                                   |                             |
|        | Perfiles de envase     |               |                        |          |                                   |                             |
|        | Escanear servicios     |               |                        | 1        |                                   |                             |

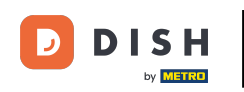

Para asegurarte de que no estás borrando un elemento por accidente, el sistema te pedirá que confirmes tu acción. Para esto, haz clic en Eliminar.

| DISH POS v3.29.0      | (V) booq Demo I  | <b>S</b> ©             |                                  | 😚 Dish Support                    | Demo Dish 🗸             |
|-----------------------|------------------|------------------------|----------------------------------|-----------------------------------|-------------------------|
| « Minimizar menú      | estación de prod | ucción (2)             |                                  |                                   |                         |
| Panel de control      | Q Buscar         |                        | :=                               | Mostrar 50 - Registros + Añadir e | staciones de producción |
| Artículos             | ~                | estación de producción |                                  |                                   |                         |
| -\∕ Finanzas          | ✓                | Producción de barras   |                                  |                                   |                         |
| General               | ^                | KITCHEN PRODUCTION     |                                  |                                   |                         |
| General               |                  |                        |                                  |                                   |                         |
| Estaciones de produc  | c                |                        |                                  |                                   |                         |
| Instalaciones         |                  | ¿Seguro que quieres el | iminar el artículo seleccionado? |                                   |                         |
| Caja portamonedas     |                  |                        |                                  |                                   |                         |
| Impresoras            |                  |                        | Cancelar Eliminar                |                                   |                         |
| Enlaces a la app      |                  |                        |                                  |                                   |                         |
| Plano de las mesas    |                  |                        |                                  |                                   |                         |
| Usuarios              |                  |                        |                                  |                                   |                         |
| Grupos de usuarios    |                  |                        |                                  |                                   |                         |
| Dispositivos TPV      |                  |                        |                                  |                                   |                         |
| Orden de plato        |                  |                        |                                  |                                   |                         |
| Clientes              |                  |                        |                                  |                                   |                         |
| Divisa                |                  |                        |                                  |                                   |                         |
| Categorías de factura | c                |                        |                                  |                                   |                         |
| Traducciones          |                  |                        |                                  |                                   |                         |
| Perfiles de envase    |                  |                        |                                  |                                   |                         |
| Escanear servicios    |                  |                        | 1                                |                                   |                         |

D

i

#### Ya está. Has completado el tutorial y ahora sabes cómo añadir y gestionar estaciones de producción.

| DISH POS v3.29.0          | (V) booq Demo ES 💿         | 😚 Dish Support 🛛 Demo Dish 🗸                               |
|---------------------------|----------------------------|------------------------------------------------------------|
|                           |                            |                                                            |
| « Minimizar menù          | estación de producción (2) |                                                            |
| Panel de control          | Q Buscar                   | E Mostrar 50 ∨ Registros + Añadir estaciones de producción |
| 🕎 Artículos 🗸             |                            |                                                            |
|                           | estación de producción     |                                                            |
| √ <sub>V</sub> Finanzas ✓ | 🔳 🥜 💼 Producción de barras |                                                            |
| 🔅 General 🗸 🗸             |                            |                                                            |
|                           |                            |                                                            |
|                           |                            |                                                            |
| े़ Autoservicio 🗸         |                            |                                                            |
|                           |                            |                                                            |
|                           |                            |                                                            |
|                           |                            |                                                            |
|                           |                            |                                                            |
|                           |                            |                                                            |
|                           |                            |                                                            |
|                           |                            |                                                            |
|                           |                            |                                                            |
|                           |                            |                                                            |
|                           |                            |                                                            |
|                           | 1                          |                                                            |

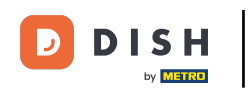

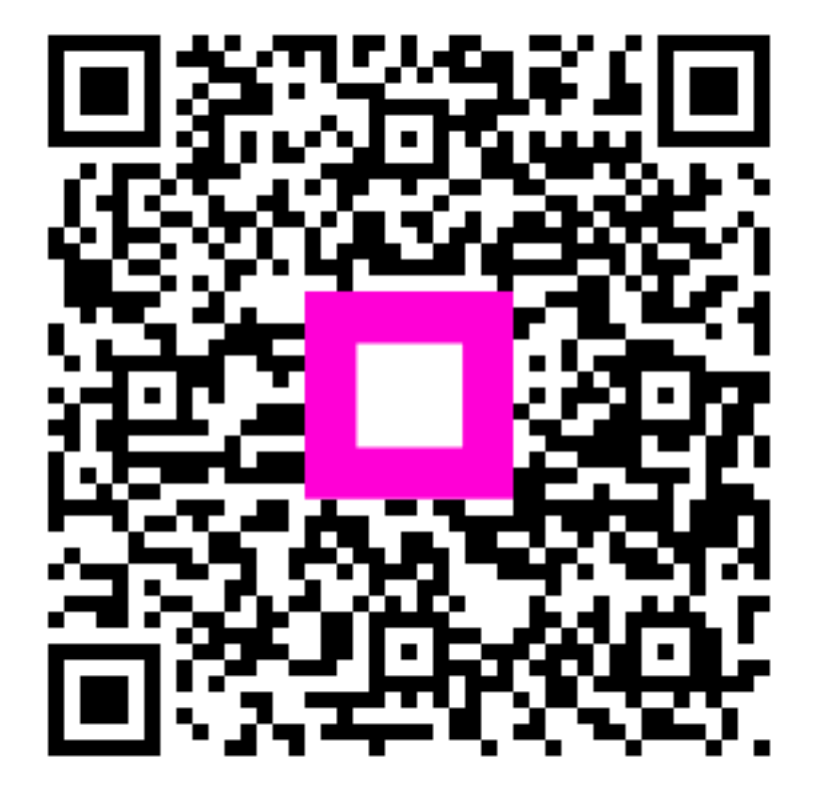

Escanee para ir al reproductor interactivo